## Промышленные Ethernet коммутаторы

SEWM2G28SKT SEWM2G28SK SEWM228GK SEWM228GK SEWM3G28SK SEWM3G28SK SEWM328GKT

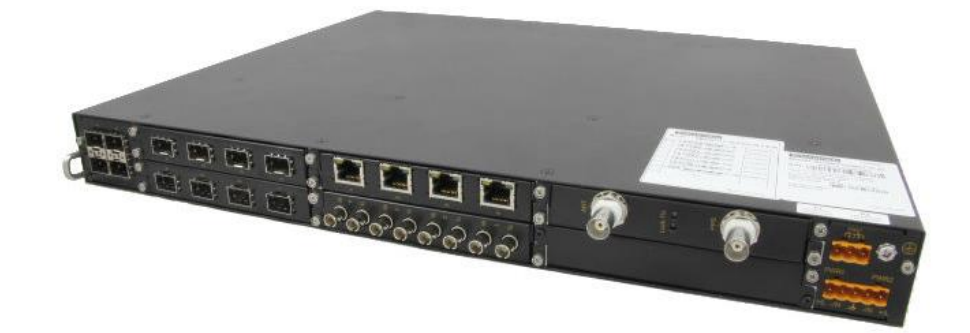

## Инструкция по добавлению нескольких колец Sy2-Ring

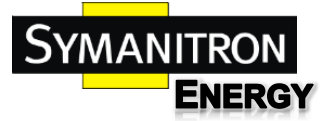

- 1. Зайти на Веб-интерфейс устройства.
  - а. Введите в браузере (рекомендуется использовать Internet Explorer) IP-адрес коммутатора. По умолчанию: 192.168.0.2
  - b. Ввести логин и пароль. По умолчанию Admin и 123 соответственно.
- 2. Перейти в раздел Device Advanced Configuration -> Sy2-Ring configuration -> Sy2-Ring Mode и выбрать режим sy2-Port

| SYMANITRON SEWM3G28SK Web Management System                                                                                                    |                                                          |  |  |  |
|----------------------------------------------------------------------------------------------------|----------------------------------------------------------|--|--|--|
| SWITCH<br>SEWM3G28SK<br>Device Information<br>Device Basic Configuration<br>Device Advanced Configuration<br>ARP configuration<br>L3 interface configuration<br>SNMP Configuration<br>Sy2-Ring configuration | Redundancy Mode Set Sy2-PORT  Sy2-PORT Sy2-PORT Sy2-VLAN |  |  |  |
| Sy2-Ring Mode<br>Sy2-Ring configure                                                                                                    | Information Display                                      |  |  |  |

3. Перейти в раздел Device Advanced Configuration -> Sy2-Ring configuration -> Sy2-Ring configure и нажать кнопку Add для добавления первого кольца

| SVMANTRON SEWM3G285K Web Management System                                                                                                    |                        |                                             |  |  |
|----------------------------------------------------------------------------------------------------|------------------------|---------------------------------------------|--|--|
| SWITCH<br>SEEWM3G28SK<br>Device Information<br>Device Basic Configuration<br>ARP configuration<br>SIMP Configuration<br>Sy2-Ring configuration<br>Sy2-Ring configure<br>Sy2-Ring configure<br>Sy2-Ring configure | Sy2-Ring Configuration | Sy2-Ring List<br>Add<br>Information Display |  |  |

4. Заполнить всю необходимую информацию для добавления кольца и нажать Apply. Описание полей для ввода:

**Domain ID** – идентификатор кольца. Необходимо ввести целое положительное число или цифру.

Domain name – наименование кольца.

**Station type** – выбор роли коммутатора в будущем кольце. Коммутатор может быть Master или Slave. В каждом кольце должен быть хотя бы один коммутатор с ролью Master.

Ring Port1 – выбор первого кольцевого порта.

Ring Port2 – выбор второго кольцевого порта.

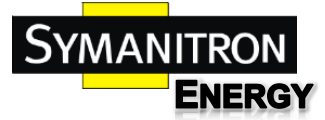

**Sy2-Ring+** - включение режима резервирования с другими кольцами на других коммутаторах.

Backup Port – выбор порта для создания резервной связи с другим кольцом.

Для добавления кольца нет необходимости настраивать Sy2-Ring+.

| Redundancy   | Sy2-Ring        |
|--------------|-----------------|
| Domain ID    | 1               |
| Domain name  | Ring1           |
| Station Type | Master <b>T</b> |
| Ring Port1   | 1/1 🔻           |
| Ring Port2   | 1/2 🔻           |

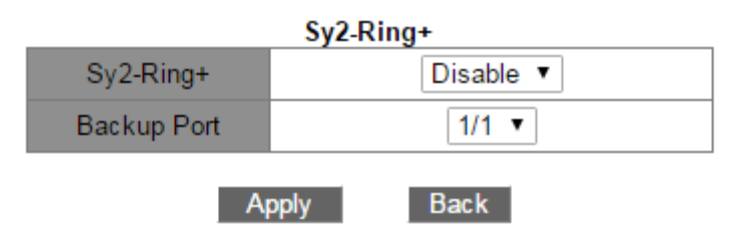

5. Кольцо добавлено. Теперь нужно добавить второе кольцо. Для этого снова необходимо нажать Add

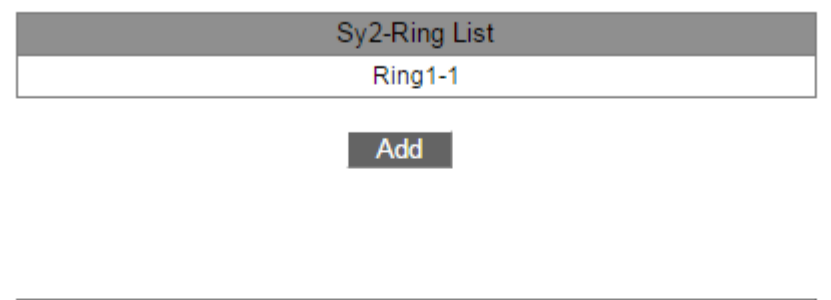

| Information Display |         |  |
|---------------------|---------|--|
| operate succe       | ssful ! |  |

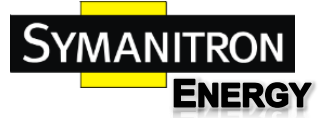

6. Также, как и в прошлый раз нужно заполнить все поля для добавления второго кольца и нажать Apply.

| Redundancy   | Sy2-Ring   |
|--------------|------------|
| Domain ID    | 2          |
| Domain name  | Ring2      |
| Station Type | Master 🔻   |
| Ring Port1   | 1/3 🔻      |
| Ring Port2   | 1/4 🔻      |
|              | Su2 Dingt  |
|              | Syz-Killy+ |
| Sy2-Ring+    | Disable 🔻  |
| Backup Port  | 1/3 🔻      |

7. Теперь на этом коммутаторе настроено 2 кольца Ring1-1 и Ring2-2. Добавить 3 и последующие кольца можно на кнопку Add. Максимальное количество колец ограничено количеством портов коммутатора.

Back

Apply

| Sy2-Ring List |
|---------------|
| Ring1-1       |
| Ring2-2       |
| Add           |

| Information Display |            |   |
|---------------------|------------|---|
| operate             | successful | I |